# 1. 先登入環境教育終生學習網 https://elearn.epa.gov.tw/Default.aspx

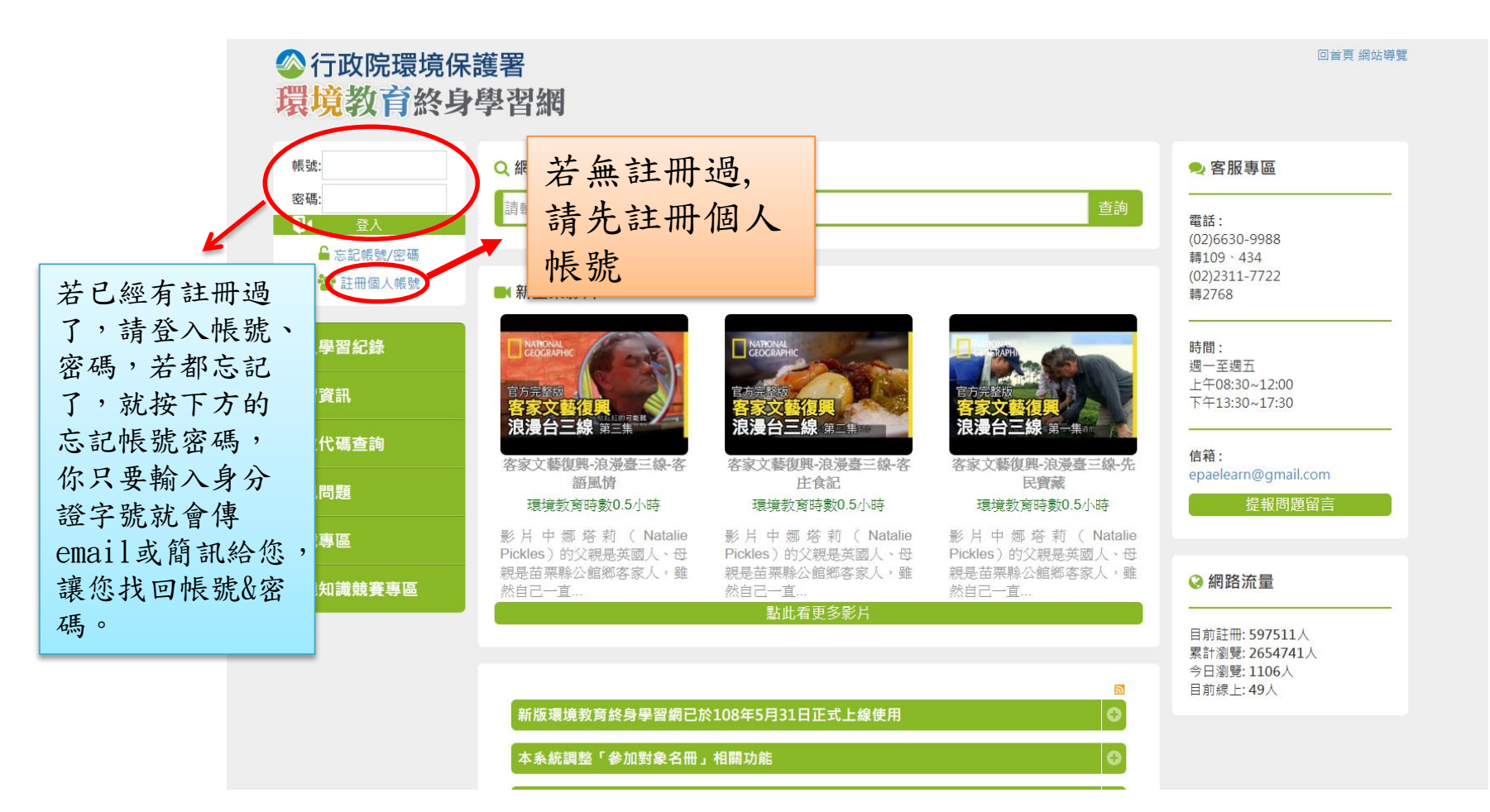

#### 2. 登入後,請按下方的學習資訊,再按影片專區

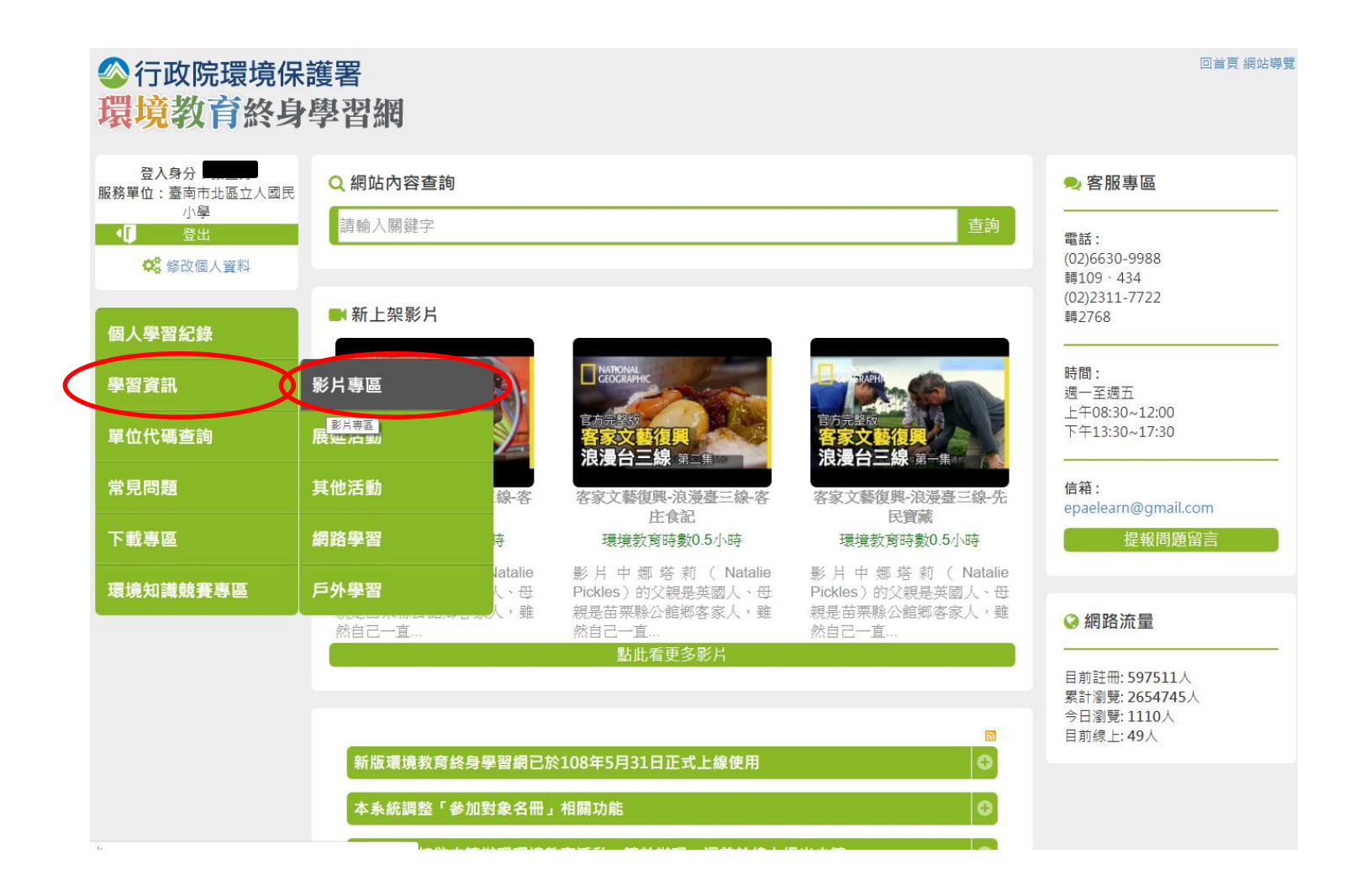

### 選擇您想看的影片(影片下方會告訴你看完可獲得 多少時數的環境教育時數),按下開始播放

| ZV LL          | 影上审问                                                                                                    |                                                |
|----------------|----------------------------------------------------------------------------------------------------|------------------------------------------------|
| 登出             | 彩口夺唱                                                                                                    |                                                |
| ○ 修改個人資料       |                                                                                                    |                                                |
|                | 內容領域:                                                                                                    |                                                |
| 個人學習紀錄         | 可認列公務人員學習時數: ==請選擇== ▼                                                                                                    |                                                |
|                | 關鍵字:                                                                                                    |                                                |
| 資訊             | 查詢                                                                                                    |                                                |
| 心理末為           | *無法觀看影片或無法取得時到                                                                                                    | 敗,請按罪。                                         |
|                | <b>環境教育時刻</b> 魔法太魯閣                                                                                                    |                                                |
| 問題             | 資源出處:太魯閣國家公園管理處<br>音宗本影片可進得環境教育時勤05小時                                                                                                    |                                                |
| (              |                                                                                                    | 的昆蟲小鳥與                                         |
| 專區             | 低于,他们曾谢谢的吉斯怀,在美茜的彩虹下温瀚者一受可怕的人娇蜜:                                                                                                    |                                                |
|                |                                                                                                    | ④ 點我關票                                         |
| <b>知</b> 藏兢費專區 | 環境教育時數 一 樱花樹上的紅寶石:霧社血斑天牛                                                                                                    |                                                |
|                | · 波涛山寺,在我所知道, 18会社教中                                                                                                    |                                                |
|                | 算版 江風 们以防辰末安天宫 计验问                                                                                                    |                                                |
|                | 算添工處:行以阮辰栗委沒自分為已<br>看完本影片可獲得環境教育時数0.5小時<br>[詞民眾直接點選本条統「數位學習」專區觀看即可獲得時數]內容簡介如下:臺灣中部八仙國家森林遊樂區人工種植的模花樹連<br>上的霸社血斑天牛運肢解,只剩頭部在地上掙扎。這兩起謀殺案踏後的兇手到底是誰?經中興大學昆蟲永陽曼妙副教授調查發現,兩                                                                                                    | 讀攔腰折斷, 地<br>兩個事件背後有                            |
|                | 算添工廠:行政院展票委员告的第5<br>看完本影片可獲得環境教育時数6.5小時<br>[騎民眾直接點選本系統「數位學習」專區觀看即可獲得時數]內容簡介如下: 臺灣中部八仙國家森林遊樂區人工種植的櫻花樹連<br>上的露社血斑天牛遭肢解,只剩硬部在地上掙扎。這兩起謀殺案背後的兇手到底是誰?經中興大學昆蟲条傷曼妙副教授調查發現,兩<br>著窗人的關聯,卻也讓人重新思考生命的意義。                                                                                                    | i 擱腰折斷,地<br>前個事件背後有                            |
|                | 算添工處:行以阮辰栗委员告的第<br>看完本影片可獲得環境教育時數0.5小時<br>[騎民定這接點選本系統「數位學習」專區觀看即可獲得時數]內容簡介如下:臺灣中部八仙國家森林遊樂區人工種植的櫻花樹連<br>上的霧社血斑天牛遺肢解,只剩頭部在地上掙扎。這兩起謀殺案背後的兇手到底是誰?經中興大學昆蟲永榻靈妙副教授調查發現,兩<br>著窗人的關聯,卻也讓人重新思考生命的意義。                                                                                                    | 讀擱腰折斷,地<br>面個事件背後有<br>● 點我觀看                   |
|                | 算添工處:行以阮辰栗委及目外海口<br>看完本影片可獲得環境教育時数0.5小時<br>[颜民眾直接點選本条統「數位學習」專區觀看即可獲得時數]內容簡介如下:臺灣中部八仙國家森林遊樂區人工種植的模花樹連<br>上的霧社血斑天牛遭肢解,只剩頭部在地上掙扎。這兩起謀殺案踏後的兇手到底是誰?經中興大學昆蟲永陽曼妙副教授調查發現,兩<br>著驚人的願聯,卻也讓人重新思考生命的意義。<br>環境教育時数<br>豐部落-擊鼓的牧羊人<br>資源出處:應住民族委員會                                                                                                    | 植欄腰折斷,地<br>阿個事件背後有<br>◆ 點我觀看                   |
|                | 「「ないに展示要交通り検知<br>「おこ本彰片可獲得環境教育時数0.5小時<br>「読足気直接點選本糸統「数位學習」專區觀看即可獲得時數] 内容簡介如下:臺灣中部八仙國家森林遊樂區人工種植的櫻花樹通<br>上的露社血班天牛還肢解,只剩硬部在地上掙扎。這兩起謀殺案穿後的兇手到底是誰?經中與大學昆蟲糸榻曇妙副教授調查發現,兩<br>著窗人的關聯,卻也讓人重新思考生命的意義。<br>寶家出處:原住民族委員會<br>看完本影片可獲得環境教育時數0.5小時                                                                                                    | a 欄腰折斷,地<br>何個事件踏後有<br>● 點我觀看                  |
|                | ゴルボー協、行以供展示要求目外的     電が二協、行以供展示要求目外的     電がに、     電がに、 | 推掇腰折斷,地<br>「四事件背後有<br>④ 點我觀看<br>藍色彩。           |
|                | <ul> <li>         「印以内展来要求目外的         「日本の影片可獲得環境教育時数0.5小時         「売たる影片可獲得環境教育時数0.5小時         「読民眾直接點選本系統「數位學習」專區觀看即可獲得時數] 內容簡介如下:臺灣中部八仙國家森林遊樂區人工種植的櫻花樹連         上的器社血班天牛運胺解,只剩陳部在地上掙扎。這兩起謀殺案算後的兇手到底是誰?經中興大學昆蟲条欄曼妙副教授調查發現,兩         著蜜人的關聯,卻也讓人重新思考生命的意義。     </li> <li>         要認知了,「「「「」」」」」              望部落-鑒鼓的牧羊人             遼源出處:原住民族委員會             君完本影片可獲得環境教育時數0.5小時             旅行,是為了尋找心中的地平線,居住在台東的阿美族人,心中都有一片太平洋,廣闊的胸襟,以天為彩,大地缫絲,交鐵出現語      </li> </ul>                                                                                                    | 植耀腰折斷,地<br>個圖非什爾後有<br>④ 點我觀看<br>麗色彩。<br>④ 點我調看 |
|                | 『ひかに展示要交通りかい<br>電子本彰片「可獲得環境教育時数0.5小時<br>「時天立接點選本糸統「軟位學習」専區観者即可獲得時數」內容簡介如下:臺灣中部八仙國家森林遊樂區人工種植的模花樹通<br>上的霧社血斑天牛遭肢解,只剩頭部在地上掙扎,這兩起謀殺案踏後的兇手到底是誰?經中與大學昆豊永陽臺妙副教授調查發現,兩<br>著館人的關聯,卻也讓人重新思考生命的意義。<br>『<br>『<br>『<br>『<br>『<br>『<br>『<br>『<br>『<br>『<br>『<br>『<br>『<br>『<br>『<br>『<br>『<br>『<br>『<br>『<br>『<br>『<br>『<br>『<br>『<br>『<br>『<br>『<br>『<br>『<br>『<br>『<br>『<br>『<br>『<br>『<br>『<br>『<br>『<br>『<br>『<br>『<br>』<br>『<br>』<br>『<br>『<br>』<br>『<br>』<br>『<br>』<br>『<br>』<br>『<br>』<br>『<br>』<br>『<br>』<br>『<br>』<br>』<br>『<br>』<br>』<br>『<br>』<br>『<br>』<br>』<br>』<br>』<br>』<br>』<br>『<br>』<br>』<br>』<br>』<br>』<br>』<br>『<br>』<br>』<br>』<br>』<br>』<br>』<br>』<br>』<br>』<br>』<br>』<br>』<br>』<br>』<br>『<br>』<br>』<br>』<br>』<br>』<br>』<br>』<br>』<br>』<br>』<br>』<br>』<br>』<br>』<br>』<br>』<br>』<br>』<br>』<br>』<br>』<br>『<br>』<br>』<br>』<br>』<br>』<br>『<br>』<br>』<br>』<br>』<br>』<br>』<br>』<br>』<br>』<br>』<br>』<br>』<br>』<br>』<br>』<br>』<br>』<br>』<br>』<br>』<br>』<br>』<br>』<br>』<br>』<br>『<br>』<br>』<br>』<br>』<br>』<br>』<br>』<br>『<br>』<br>』<br>』<br>』<br>』<br>』<br>』<br>』<br>『<br>』<br>』<br>』<br>』<br>』<br>』<br>』<br>』<br>』<br>』<br>』<br>』<br>』<br>』<br>』<br>』<br>』<br>』<br>』<br>』<br>』<br>』<br>』<br>『<br>』<br>』<br>『<br>』<br>』<br>『<br>』<br>』<br>『<br>』<br>』<br>『<br>』<br>』<br>『<br>』<br>』<br>』<br>』<br>』<br>』<br>』<br>』<br>』<br>『<br>』<br>』<br>』<br>『<br>』<br>』<br>』<br>』<br>』<br>』<br>』<br>』<br>』<br>』<br>』<br>』<br>』<br>』<br>』<br>』<br>』<br>』<br>』<br>』<br>』<br>』<br>』<br>』<br>』<br>』<br>』<br>』<br>』<br>』<br>』<br>』<br>』<br>』<br>』                                                                                                    | 讀個要件片背後有<br>④ 點我觀看<br>器色彩。<br>④ 點我觀看           |
|                | 『<br>『<br>』<br>『<br>『<br>『<br>『<br>『<br>『<br>『<br>『<br>『<br>『<br>『<br>『<br>『<br>『<br>『<br>『<br>『<br>『<br>『<br>『<br>『<br>『<br>『<br>『<br>『<br>『<br>『<br>『<br>『<br>『<br>『<br>『<br>『<br>『<br>『<br>『<br>『<br>『<br>『<br>『<br>『<br>『<br>『<br>『<br>『<br>『<br>『<br>『<br>『<br>『<br>『<br>『<br>『<br>『<br>『<br>『<br>『<br>『<br>』<br>『<br>』<br>『<br>『<br>『<br>『<br>『<br>』<br>『<br>』<br>『<br>『<br>』<br>『<br>『<br>『<br>『<br>『<br>』<br>『<br>『<br>』<br>『<br>『<br>』<br>『<br>『<br>『<br>『<br>『<br>『<br>』<br>『<br>『<br>』<br>『<br>』<br>『<br>『<br>』<br>『<br>』<br>『<br>』<br>『<br>』<br>『<br>』<br>『<br>』<br>』<br>』<br>『<br>』<br>』<br>』<br>』<br>』<br>』<br>』<br>』<br>』<br>』<br>』<br>』<br>』<br>』<br>』<br>』<br>』<br>』<br>』<br>』<br>』<br>』<br>』<br>』<br>』<br>』<br>』<br>』<br>』<br>』<br>』<br>』<br>』<br>』                                                                                                    | ▲欄腰折斷,地<br>個個事件背後有<br>④點充觀看<br>圖色彩。 ● 點充觀看     |

## 4. 要播放之前,請詳閱下方的注意事項

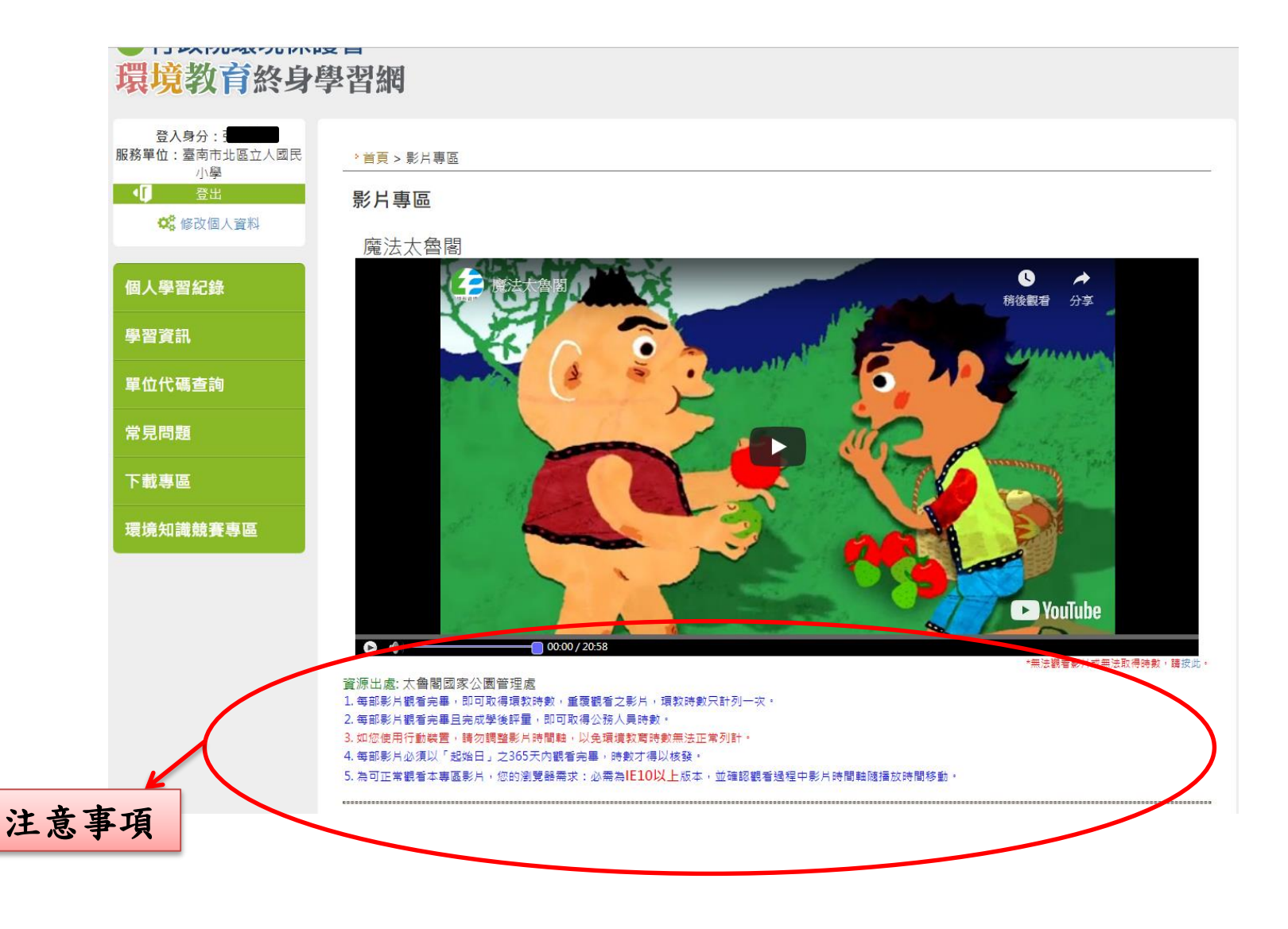

#### 5. 看完影片,請去學習紀錄確認是否有獲得時數

|                | 凹八字目 <sup>111</sup> 虾           |     |        |            |                 |         |                         |              |  |
|----------------|---------------------------------|-----|--------|------------|-----------------|---------|-------------------------|--------------|--|
| Q 修改個人資料       | 搜尋區間: 108-01-01 3 3 108-12-31 3 |     |        |            |                 |         |                         |              |  |
|                | 活動方法: 全部 ▼                      |     |        |            |                 |         |                         |              |  |
| 個人學習紀錄         | 是否為展延活動: 全部 ▼                   |     | 本物 同門  | 时動協要       | <u> 國</u> 羽紀錄下: |         |                         |              |  |
| 壆習咨訊           |                                 |     |        |            |                 |         |                         |              |  |
| 子自央前           | 活動名稱                            | 任度  | (構)    | 學習方法       | no ac           |         | 注動把按日期                  | 展鉦活動核可字號     |  |
| 單位代碼查詢         | 魔法太魯閣                           | 108 | 行政院環境例 | 影片觀賞       | 時數已確認           | 0.5 小時  | 108-01-01~<br>108-12-31 | 3550000001   |  |
| 常見問題           | 節能減碳之夏日節電我最行                    | 108 | 臺南市北區立 | 演講         | 時數已確認           | 2 小時    | 108-06-05~<br>108-06-05 | -            |  |
| 「「「「」」であって、「」」 | 水資源環境教育~水牛車到我家                  | 108 | 臺南市北區立 | ) 課程       | 時數已確認           | 2 小時    | 108-05-23~<br>108-05-23 | -            |  |
| 下載寺區           | 南瀛天文館環境教育體驗課程                   | 108 | 臺南市北區1 | 戶外學習       | 時數已確認           | 4 小時    | 108-05-14~<br>108-05-14 | -            |  |
| 環境知識競賽專區       | 2019/05/14台南市立人國小-南瀛天文          | 108 | 南瀛天文館  | 戶外學習       | 時數已確認           | 4 小時    | 108-05-14~<br>108-05-14 | -            |  |
|                | 校園關懷動物生命教育計劃豆哥、凱                | 108 | 臺南市北區立 | 演講         | 時數已確認           | 1小時     | 108-05-07~<br>108-05-07 | -            |  |
|                | 氣候變遷暨災害防治風雲震撼                   | 108 | 臺南市北區立 | ) 課程       | 時數已確認           | 2 小時    | 108-04-25~<br>108-04-25 | -            |  |
|                | 惜福市場(跳蚤市場)                      | 108 | 臺南市北區1 | <b>査</b> 作 | 時數已確認           | 4 小時    | 108-04-03~<br>108-04-03 | -            |  |
|                | 「節【減】開始做,地球唔煩惱」宣導               | 108 | 臺南市北區1 | 其他活動       | 時數已確認           | 1小時     | 108-03-26~<br>108-03-26 | -            |  |
|                | 資源永續再利用~台南市環保教育園區               | 108 | 臺南市北區1 | 戶外學習       | 時數已確認           | 2 小時    | 108-01-18~<br>108-01-18 | -            |  |
|                |                                 |     |        |            | *如您報名:          | 之活動狀態尚; | 未准駁,可連繫開課機              | 機關(構)詢問,謝謝您。 |  |

## 注意事項與小提醒

- 環境教育研習時數計算是從每年(今年是109年)的1
   月1號~12月31號,若您的研習時數在當年(109年)
   已滿四小時,就不用多看影片了,因為影片重複看並
   不會增加時數,擔心您日後會沒影片可以看。
- 建議老師可從與低碳議題相關的影片先看,因為台南 市另外規定4小時的環境教育時數須包含2小時的低碳 議題時數。
- 本學期不安排環境教育實體研習,因此請全體教職員 工(含代課老師)這學期務必完成至少2小時的線上 研習時數。